#### ×

# Filtrar Dados Diários da Arrecadação

Esta tela permite que você informe os parâmetros e filtre os dados da arrecadação que deseja consultar. A funcionalidade é chamada por diversas outras funcionalidades ligadas ao módulo **Arrecadação**, como por exemplo, a **Consultar Dados Diários da Arrecadação**.

O sistema apresenta, no início da tela, a informação da data e hora do último processamento da

arrecadação. Você deve informar os parâmetros de pesquisa, e depois, clicar no botão **Filtrar**. Informe, pelo menos um dos parâmetros de pesquisa relacionados abaixo, sendo que, o preenchimento do campo **Período da Arrecadação** é obrigatório.

### Observação

Informamos que os dados exibidos nas telas a seguir são fictícios, e não retratam informações de clientes.

|                                                                                                    | 🌍 Gsan -> A                                                      | rrecadacao -> Consultar Dados Diarios da Arrecadacao |  |  |
|----------------------------------------------------------------------------------------------------|------------------------------------------------------------------|------------------------------------------------------|--|--|
| Filtrar Dados Diários da Arrecadação                                                                                |                                                                  |                                                      |  |  |
| Último Processamento: 01/04/2017 19:39:00<br>Para filtrar os Dados Diários da Arrecadação, informe os dados abaixo: |                                                                  |                                                      |  |  |
| Período da Arrecadação:*                                                                                            | a                                                                | (mm/aaaa)                                            |  |  |
| Gerência Regional:                                                                                                  |                                                                  | •                                                    |  |  |
| Localidade Pólo:                                                                                                    |                                                                  |                                                      |  |  |
| Localidade:                                                                                                    |                                                                  |                                                      |  |  |
| Setor Comercial:                                                                                                    |                                                                  |                                                      |  |  |
| Arrecadador:                                                                                                    | R<br>8                                                           |                                                      |  |  |
| Perfil do Imóvel:                                                                                                   | ANTIGO CORPORATIVO<br>CANCEL/INEXISTENTE<br>CLIENTE COORPORATIVO | · · · · · · · · · · · · · · · · · · ·                |  |  |
| Situação da Ligação de água:                                                                                        | CANCEL/INEXISTENTE<br>CORTADO<br>EM CANCELAMENTO                 |                                                      |  |  |
| Situação da Ligação de<br>Esgoto:                                                                                   | CANCEL/INEXISTENTE<br>CONVERSAO<br>CORTADO                       |                                                      |  |  |
| Categoria:                                                                                                    | COMERCIAL<br>INDUSTRIAL<br>PUBLICO                               |                                                      |  |  |
| Esfera do Poder:                                                                                                    | CAERN<br>ESTADUAL<br>FEDERAL                                     | ▲<br>▼                                               |  |  |
| Tipo do Documento:                                                                                                  | AUTO DE INFRACAO<br>AVISO DE CORTE<br>CARTA DE COBRANCA          | ·                                                    |  |  |
| Limpar                                                                                                    | * Campo Obrigatório                                              | Filtrar                                              |  |  |
|                                                                                                    | Varsão: (                                                        | orretiva (Online) 21/09/2017 - 11-21-24              |  |  |

# Tela de Sucesso

A tela de sucesso depende da configuração do filtro. Caso o sistema tenha encontrado dados da arrecadação para a configuração de filtro informada, então o sistema apresentará a tela **Consultar Dados Diário da Arrecadação**, para a configuração de filtro informada. Caso contrário, o sistema irá apresentar a mensagem: *A pesquisa não retornou nenhum resultado*.

## **Preenchimento dos Campos**

| Campo                     | Preenchimento dos Campos                                                                                                    |
|---------------------------|----------------------------------------------------------------------------------------------------|
| Período da<br>Arrecadação | Informe o período de referência da arrecadação para o qual deseja selecionar<br>os dados diários.                                                                                                  |
|                           | O período de referência da arrecadação é composto pelo mês/ano inicial e                                                                                                    |
|                           | final, que comporão o período do filtro das informações.<br>O període de referência da arrecadação deverá ser informado no formato                                                                 |
|                           | MM/AAAA, onde MM corresponde ao mês de referência, e AAAA, ao ano de                                                                                                    |
|                           | referência.                                                                                                    |
|                           | Quando a referência inicial for informada, o sistema irá replicar seu valor na                                                                                                    |
|                           | referencia final, caso esta nao esteja preenchida.<br>O sistema permitirá alteração da referência final para um valor superior ao                                                                  |
|                           | da referência inicial.                                                                                                    |
|                           | Quando você limpar o campo da referência inicial, o sistema,                                                                                                    |
|                           | automaticamente, limpará a referência final.                                                                                                    |
| Gerência Regional         | Selecione, na lista apresentada ao lado do campo, a <i>Gerência Regional</i> , caso deseje efetuar o filtro por esta informação.                                                                   |
|                           | Caso deseje efetuar o filtro pelo <b>Elo Pólo</b> , informe o código do <b>Elo Pólo</b> e                                                                                                    |
| Elo Pólo                  | tecle <b>Enter</b> , ou clique no botão 🕵 que fica ao lado do campo.                                                                                                    |
|                           | Caso você acione a opção para pesquisar 🕄 o <b>Elo Pólo</b> , então o sistema apresentará uma nova tela (Pesquisar Elo) para que seja efetuada a pesquisa do <b>Elo Pólo</b> .                     |
|                           | Após a seleção do <b>Elo Pólo</b> o sistema apresentará a sua descrição no campo correspondente.                                                                                                   |
|                           | Para limpar o campo, caso não deseje efetuar o filtro por ele, ou porque                                                                                                    |
|                           | selecionou o <b>Elo Pólo</b> errado, então clique no botão 🕙.                                                                                                    |
|                           | Caso deseje efetuar o filtro pela <b>Localidade</b> , informe o código da                                                                                                    |
|                           | Localidade e tecle Enter, ou clique no botão 🖎 que fica ao lado do campo.                                                                                                    |
| Localidade                | Caso você acione a opção para pesquisar R a <b>Localidade</b> , então o sistema apresentará uma nova tela ( <b>Pesquisar Localidade</b> ) para que seja efetuada a pesquisa da <b>Localidade</b> . |
|                           | Apos a seleção da <b>Localidade</b> o sistema apresentara a sua descrição no                                                                                                    |
|                           | Para limpar o campo, caso não deseje efetuar o filtro por ele, ou porque                                                                                                    |
|                           | selecionou a <b>Localidade</b> errada, então clique no botão 🔗.                                                                                                    |
| Concessionária            | Selecione, da lista de opções disponibilizada pelo sistema, a concessionária associada à localidade.                                                                                               |

| Campo                            | Preenchimento dos Campos                                                                                                    |
|----------------------------------|----------------------------------------------------------------------------------------------------|
| Arrecadador                      | Caso deseje efetuar o filtro pelo órgão <b>Arrecadador</b> , informe o código do                                                                                                    |
|                                  | órgão <b>Arrecadador</b> e tecle <b>Enter</b> , ou clique no botão 🕵 que fica ao lado do<br>campo.                                                                                                    |
|                                  | Caso você acione a opção para pesquisar 🕄 o órgão Arrecadador, então o sistema apresentará uma nova tela ( <b>Pesquisar Arrecadador</b> ) para que seja efetuada a pesquisa do órgão Arrecadador.<br>Após a seleção do órgão Arrecadador o sistema apresentará o seu nome no campo correspondente.<br>Para limpar o campo, caso não deseje efetuar o filtro por ele, ou porque                                                                         |
|                                  | selecionou o órgão <b>Arrecadador</b> errado, então clique no botão $\Im$ .                                                                                                    |
| Perfil do Imóvel                 | Caso deseje efetuar o filtro pelo <b>Perfil do Imóvel</b> , selecione-o na lista<br>apresenta ao lado do campo.<br>Você poderá selecionar um, ou vários perfis do imóvel para compor o filtro.<br>Para selecionar mais de um <b>Perfil do Imóvel</b> , mantenha a tecla <b>Ctrl</b><br>pressionada durante a seleção.<br>Caso não informe nada, o sistema não fará filtro pelo <b>Perfil do Imóvel</b>                                                 |
|                                  | Caso deseje efetuar o filtro pela <b>Situação da Ligação de Água</b> , selecione-a                                                                                                    |
| Situação da Ligação de<br>Água   | na lista apresenta ao lado do campo.<br>Você poderá selecionar uma, ou várias situações da ligação de água para<br>compor o filtro.                                                                                                    |
|                                  | Para selecionar mais de uma <b>Situação da Ligação de Água</b> , mantenha a<br>tecla <b>Ctrl</b> pressionada durante a seleção.<br>Caso não informe nada, o sistema não fará filtro pela <b>Situação da Ligação</b><br><b>de Água</b> .                                                                                                    |
| Situação da Ligação de<br>Esgoto | Caso deseje efetuar o filtro pela <b>Situação da Ligação de Esgoto</b> ,<br>selecione-a na lista apresenta ao lado do campo.<br>Você poderá selecionar uma, ou várias situações da ligação de esgoto para<br>compor o filtro.<br>Para selecionar mais de uma <b>Situação da Ligação de Esgoto</b> , mantenha a<br>tecla <b>Ctrl</b> pressionada durante a seleção.<br>Caso não informe nada, o sistema não fará filtro pela <b>Situação da Ligação</b> |
| Categoria                        | Caso deseje efetuar o filtro pela <b>Categoria</b> , selecione-a na lista apresenta ao<br>lado do campo.<br>Você poderá selecionar uma, ou várias categorias para compor o filtro.<br>Para selecionar mais de uma <b>Categoria</b> , mantenha a tecla <b>Ctrl</b> pressionada<br>durante a seleção.<br>Caso não informe nada, o sistema não fará filtro pela <b>Categoria</b> .                                                                        |
| Esfera do Poder                  | Caso deseje efetuar o filtro pela <b>Esfera do Poder</b> , selecione-a na lista<br>apresenta ao lado do campo.<br>Você poderá selecionar uma, ou várias <i>Esferas do Poder</i> para compor o filtro.<br>Para selecionar mais de uma <b>Esfera do Poder</b> , mantenha a tecla <b>Ctrl</b><br>pressionada durante a seleção.<br>Caso não informe nada, o sistema não fará filtro pela <b>Esfera do Poder</b> .                                         |
| Tipo do Documento                | Caso deseje efetuar o filtro pelo <b>Tipo do Documento</b> , selecione-o na lista<br>apresenta ao lado do campo.<br>Você poderá selecionar um, ou vários <i>Tipos de Documento</i> para compor o<br>filtro.<br>Para selecionar mais de um <b>Tipo do Documento</b> , mantenha a tecla <b>Ctrl</b><br>pressionada durante a seleção.<br>Caso não informe nada, o sistema não fará filtro pelo <b>Tipo do Documento</b> .                                |

# Funcionalidade dos Botões

| Botão   | Descrição da Funcionalidade                                                                                                    |
|---------|----------------------------------------------------------------------------------------------------|
| R       | Ao clicar neste botão, o sistema permite consultar um dado nas bases de dados.                                                                          |
| 8       | Ao clicar neste botão, o sistema apaga o conteúdo do campo em exibição.                                                                                 |
| Limpar  | Ao clicar neste botão, o sistema limpa o conteúdo dos campos na tela.                                                                                   |
| Filtrar | Utilize este botão para solicitar ao sistema a realização do filtro dos <i>Dados Diários da</i><br>Arrecadação, de acordo com os argumentos informados. |

## Referências

### Filtrar Dados Diários da Arrecadação

### **Termos Principais**

### Consultar Dados Diários da Arrecadação

Clique aqui para retornar ao Menu Principal do GSAN.

From: https://www.gsan.com.br/ - Base de Conhecimento de Gestão Comercial de Saneamento

Permanent link: https://www.gsan.com.br/doku.php?id=ajuda:arrecadacao:filtrar\_dados\_diarios\_da\_arrecadacao

Last update: 13/11/2019 11:50

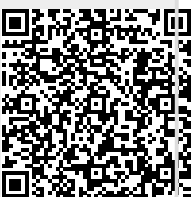